# ONENOTE - NOTESBØGER, SEKTIONER OG SIDER

## Øvelse 1: Opret og navngiv en ny notesbog

- 1. Åbn OneNote.
- 2. Klik på "Filer" i øverste venstre hjørne.
- 3. Vælg "Ny" i menuen til venstre.
- 4. Giv din nye notesbog et passende navn, f.eks. "Mit studie 2024".
- 5. Vælg hvor du vil gemme notesbogen (f.eks. OneDrive for nem adgang fra flere enheder).
- 6. Klik på "Opret notesbog".

### Øvelse 2: Opret sektioner for forskellige fag

- 1. I din nye notesbog, klik på "+" tegnet ved siden af de eksisterende sektioner.
- 2. Opret en sektion for hvert af dine fag, f.eks. "Matematik", "Historie", "Dansk".
- 3. Giv hver sektion en unik farve ved at højreklikke på sektionsfanen og vælge "Farve".

## Øvelse 3: Organiser sektioner i sektionsgrupper

- 1. Højreklik i sektionsområdet og vælg "Ny sektionsgruppe".
- 2. Navngiv gruppen, f.eks. "1. semester".
- 3. Træk og slip relevante sektioner ind i denne gruppe.
- 4. Gentag processen for at oprette en "2. semester" gruppe.

## Øvelse 4: Opret forskellige typer sider

- 1. I en sektion, klik på "Tilføj side" øverst i sidelisten.
- 2. Opret følgende sider:
  - "Forelæsningsnoter"
  - "Opgaver"
  - "Eksamensforberedelse"
- 3. Giv hver side en passende overskrift.

#### Øvelse 5: Brug sideskabeloner

- 1. Klik på "Indsæt" i topmenuen.
- 2. Vælg "Sideskabeloner".
- 3. Udforsk de forskellige skabeloner og vælg en, der passer til dine behov.
- 4. Tilpas skabelonen efter dine præferencer.

#### Øvelse 6: Opret og organiser undersider

- 1. Opret en ny side kaldet "Projektarbejde".
- 2. Lav tre undersider ved at klikke på "Tilføj side" og trække de nye sider lidt til højre under "Projektarbejde".
- 3. Navngiv undersiderne "Research", "Udkast" og "Endelig rapport".

#### Øvelse 7: Flyt og kopiér sider

- 1. Højreklik på en side i sidelisten.
- 2. Vælg "Flyt eller kopiér".
- 3. Vælg en anden sektion at flytte siden til.
- 4. Gentag processen, men vælg "Kopiér" i stedet for "Flyt" denne gang.

# Øvelse 8: Søg på tværs af notesbøger

- 1. Klik i søgefeltet øverst i OneNote.
- 2. Skriv et søgeord, der kunne være relevant for dit studie.
- 3. Bemærk hvordan OneNote søger på tværs af alle dine notesbøger.
- 4. Klik på et søgeresultat for at se, hvordan du hurtigt kan navigere til specifikt indhold.